| Home Schedule        | Outbound Inbound Track & Trace Report | Rate & Tariff e-Subscriptio | n VGM Service Provider |            |
|----------------------|---------------------------------------|-----------------------------|------------------------|------------|
|                      |                                       | Tariff Rule & S/C Access    |                        |            |
| Outbound             | Booking Status                        | Tariff Code Search          |                        | User Guide |
| Pre Check            | + +                                   | Tariff Rule Search          |                        |            |
| Booking              | Request Date V 2019-04-17             | Essential Term Search       | Veek 30Days 10Weeks    |            |
| Booking Request      | Status All                            | Tariff Rate Item Search     | Web 🗸                  |            |
| Booking Status       | Request No. 👻                         | Surcharge Search            | g Party All            | 9          |
| Booking Template     |                                       | Inland Rate Search          |                        | Search     |
| Shipping Instruction | +                                     | DEM/DET -                   | Basic Tariff           | Total : 0  |
| AFS/CAED Input       | Request No Booking No Re              | uest Date Vessel            | Charge Inquiry         | Origin     |
| AES/CAED Input       | T                                     |                             | Detention Status       |            |
| VGM                  | +                                     |                             | L                      |            |
| BL Processing        | +                                     |                             |                        |            |

# eCommerce 상단 메뉴 우측 'Rate & Tariff' -> DEM/DET -> 'Charge Inquiry'

# \*로그인 없이 이용하는 경우(BL넘버로만 조회 가능)

| Charge Inquiry                                            | Dem                                             | Demurrage,<br>urrage & Detention               | Detention 또는<br>(Combined 적용 지역) 선택            | User Guide             |  |
|-----------------------------------------------------------|-------------------------------------------------|------------------------------------------------|------------------------------------------------|------------------------|--|
| Tariff Type                                               | <ul> <li>Demurrage</li> </ul>                   | O Detention                                    | Demurrage & Detention (Combin                  | ned Tariff)            |  |
| Bound Outbound ① Outbound 또는 Inbound 선택                   |                                                 |                                                |                                                |                        |  |
| BL No.                                                    | ♥ BL No.                                        |                                                |                                                |                        |  |
| Please enter only the last 12<br>House BL number assigned | 2 characters of ONE BL<br>d by NVOCC or Freight | number, <mark>without the</mark><br>Forwarder. | Premetry Qur system does n<br>'ONEY'를 제외한 BL넘버 | ot accept Search<br>입력 |  |
| Booking Information                                       |                                                 |                                                |                                                |                        |  |
| Place of Receipt                                          | Port of Loading                                 | Port of Dischargi                              | ng Place of Delivery                           | Commodity              |  |
| -                                                         | -                                               | -                                              | -                                              |                        |  |

| ooking No | Container No | Type / Size | From | То | Start | End |
|-----------|--------------|-------------|------|----|-------|-----|
|           |              |             |      |    |       |     |
|           |              |             |      |    |       |     |
|           |              |             |      |    |       |     |

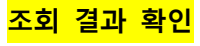

| Charge Inquiry | User Guide                                                          |
|----------------|---------------------------------------------------------------------|
| Tariff Type    | Demurrage     Detention     Demurrage & Detention (Combined Tariff) |
| Bound          | Outbound      Inbound                                               |
| BL No.         | SELV                                                                |

Please enter only the last 12 characters of ONE BL number, without the prefix "ONEY". Our system does not accept House BL number assigned by NVOCC or Freight Forwarder.

| SELV       |                    |                 |                     |                     |                 |      |          |          |            |        |
|------------|--------------------|-----------------|---------------------|---------------------|-----------------|------|----------|----------|------------|--------|
| Booking In | formation Vessel : | MOL MODERN 046E |                     |                     |                 |      |          |          |            |        |
| Place      | of Receipt         | Port of Loading | Port of Discharging | Place of Deliv      | very            |      | Cor      | nmodity  |            |        |
| F          | PUSAN              | PUSAN           | NORFOLK, VA         | FRONT ROYAL         | ., VA           | GDSM |          | RAL DEPA |            |        |
|            | Actu<br>Staying    | ual<br>Period   | Free time<br>적용된 기간 | 적용 7<br>Free time 및 | ⊦능<br>초과 일<br>- | ÷    | <u>в</u> | 율 및 청    | 구 금액       |        |
| Charge In  | formation          | _               |                     |                     |                 |      | 5        |          | al Contain | er : 1 |
|            | V Stay             | ing Period      | Free T              | ïme                 | Free            | Over | Rate P   | er Day   | Billing    |        |
| /pe / Size | From               | То              | Start               | End                 | Day             | Day  | Days     | Rate     | Amount     |        |
| D4         | 2019-05-21         | 2019-05-23      | 2019-05-22          | 2019-05-30          | 7               |      | 1~0      | 13,000   | KRW 0      | *      |

# <mark>Enter 키로 구분하여 여러 개의 비엘넘버 한번에 조회 가능</mark>

### **Charge Inquiry**

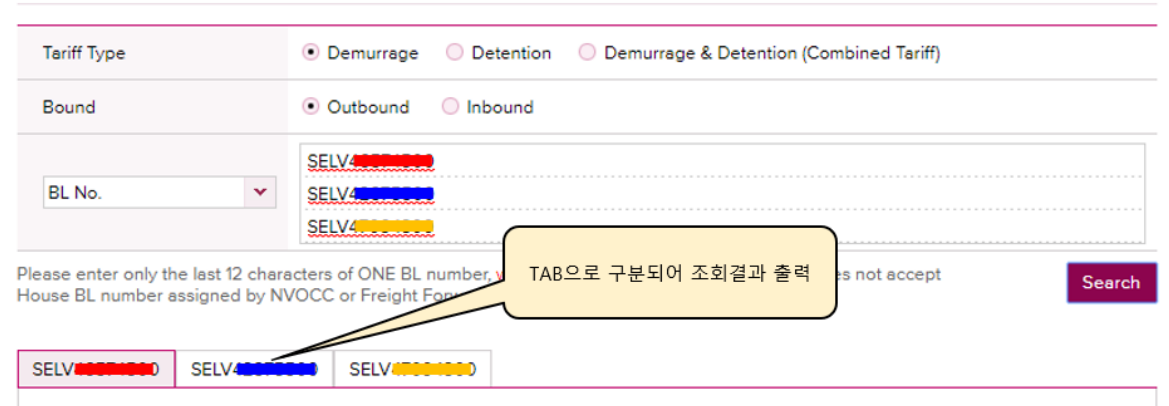

| Booking Information Vess | el : ASKLIPIOS 005E |                     |                   |                                                |
|--------------------------|---------------------|---------------------|-------------------|------------------------------------------------|
| Place of Receipt         | Port of Loading     | Port of Discharging | Place of Delivery | Commodity                                      |
| PUSAN                    | PUSAN               | NEW YORK, NY        | NEW YORK, NY      | GDSM (GENERAL DEPARTMENT<br>STORE MERCHANDISE) |

#### Charge Information

| _          |            |            |            |            |      |      |         |        |         |   |
|------------|------------|------------|------------|------------|------|------|---------|--------|---------|---|
| /pe / Size | Staying    | Period     | Free       | Time       | Free | Over | Rate Pe | er Day | Billing |   |
|            | From       | То         | Start      | End        | Day  | Day  | Days    | Rate   | Amount  |   |
| D2         | 2019-05-07 | 2019-05-11 | 2019-05-08 | 2019-05-21 | 14   |      | 1~0     | 8,000  | KRW 0   | ^ |
| D2         | 2019-05-07 | 2019-05-11 | 2019-05-08 | 2019-05-21 | 14   |      | 1~0     | 8,000  | KRW 0   |   |

#### Total Container : 2

User Guide

Search

\*로그인하여 이용하실 경우 위의 사항과 더불어 아래와 같이 옵션이 추가 됩니다.

- → 'Contract number'로 해당 계약번호가 사용된 선적 건들을 한번에 조회 가능
- → 'By Consignee' 선택하여 Inbound 진행 건에 대해서도 조회 가능

## Contract No. 선택 **Charge Inquiry**

| Tariff Type  | Demurrage ODetention ODemurrage & Detention (Combined Tariff) |
|--------------|---------------------------------------------------------------|
| Bound        | Outbound O Inbound                                            |
| Booking Date | 2019-03-01 🗮 ~ 2019-06-16 🖼                                   |
| Contract No. | SELN                                                          |

Please enter only the last 12 characters of ONE BL number, without the prefix "ONEY". Our system does not accept House BL number assigned by NVOCC or Freight Forwarder.

### Charge Information

|            | Staying    | Period     | Free       | Time       | Free Over |     | Rate Per Day |        | Billing |   |
|------------|------------|------------|------------|------------|-----------|-----|--------------|--------|---------|---|
| /pe / Size | From       | То         | Start      | End        | Day       | Day | Days         | Rate   | Amount  |   |
| D5         | 2019-03-07 | 2019-03-13 | 2019-03-08 | 2019-03-21 | 14        |     | 1~0          | 13,000 | KRW 0   |   |
| D5         | 2019-03-07 | 2019-03-13 | 2019-03-08 | 2019-03-21 | 14        |     | 1~0          | 13,000 | KRW 0   | Γ |
|            |            |            |            |            |           |     |              |        |         |   |

## 'BL Type of Customer' 선택

### Charge Inquiry

| Tariff Type           | Demurrage ODetention ODemurrage & Detention (Combined Tariff) |
|-----------------------|---------------------------------------------------------------|
| Bound                 | Outbound Olibound                                             |
| Booking Date          | 2019-03-01                                                    |
| By Type of Customer 💌 | O By Shipper 💿 By Consignee                                   |

Please enter only the last 12 characters of ONE BL number, without the prefix "ONEY". Our system does not accept House BL number assigned by NVOCC or Freight Forwarder.

### Charge Information

| · charge in | charge information total container. |            |            |            |      |      |            |            |         |   |
|-------------|-------------------------------------|------------|------------|------------|------|------|------------|------------|---------|---|
| /pe / Size  | Staying                             | Period     | Free       | Time       | Free | Over | Rate Pe    | er Day     | Billing | l |
|             | From                                | То         | Start      | End        | Day  | Day  | Days       | Rate       | Amount  |   |
| D5          | 2019-03-12                          | 2019-03-20 | 2019-03-13 | 2019-03-19 | 7    | 1    | 1~5<br>6~0 | 230<br>280 | USD 230 |   |

### Total Container : 425

Search

Total Container : 19

Search

User Guide

User Guide